## Step 2B-Downloading of Mobile App for Android

**Deleting the Our App:** To delete our app for reinstallation please follow the following steps...

- 1.) Locate the Application on your phone
- 2.) Press on the Icon
- 3.) Context menu will appear, click Uninstall

## Option #1

- Navigate to our website on your mobile device. Central-bank.com.
- From the Mobile Upgrade banner at the top of the screen, click Read More
- Click the direct link provided to take you to our Central Bank App on the Google Play Store

## Option #2

- 1. Navigate to the **Google Play** Store Icon on your mobile phone, or Click the direct link provided through our website.
- 2. In the search bar type Central Bank Illinois

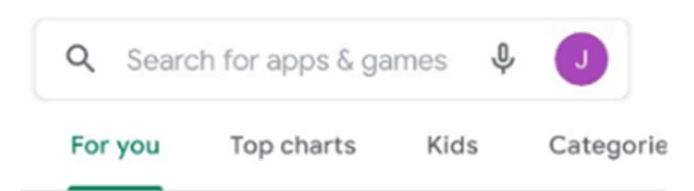

## Care for your mind with Calm

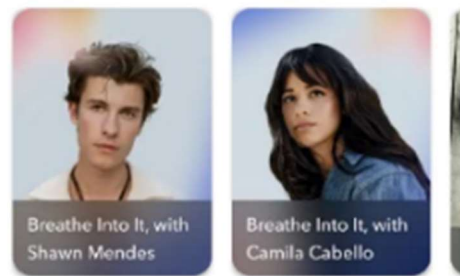

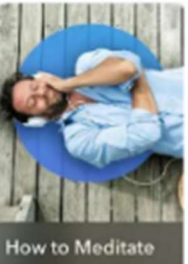

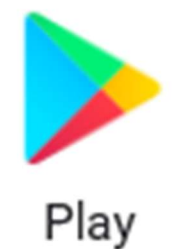

3. Once you type in **Central Bank Illinois** into the Search Bar locate our Central Bank app displayed below. Then click the **Install** button.

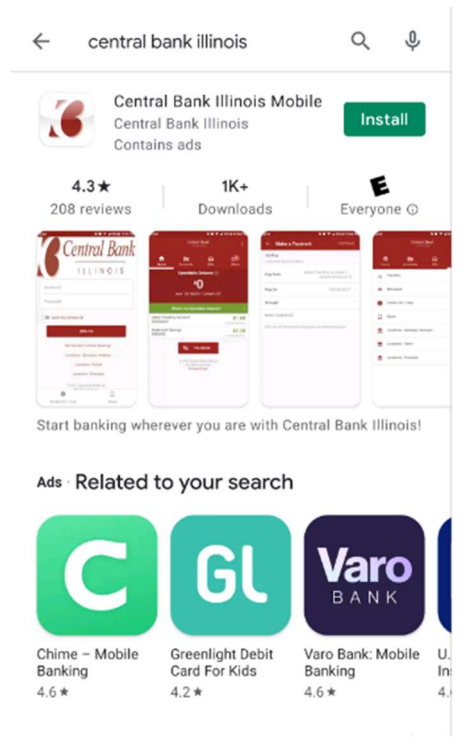

4. When you Click install you will notice the process icon.

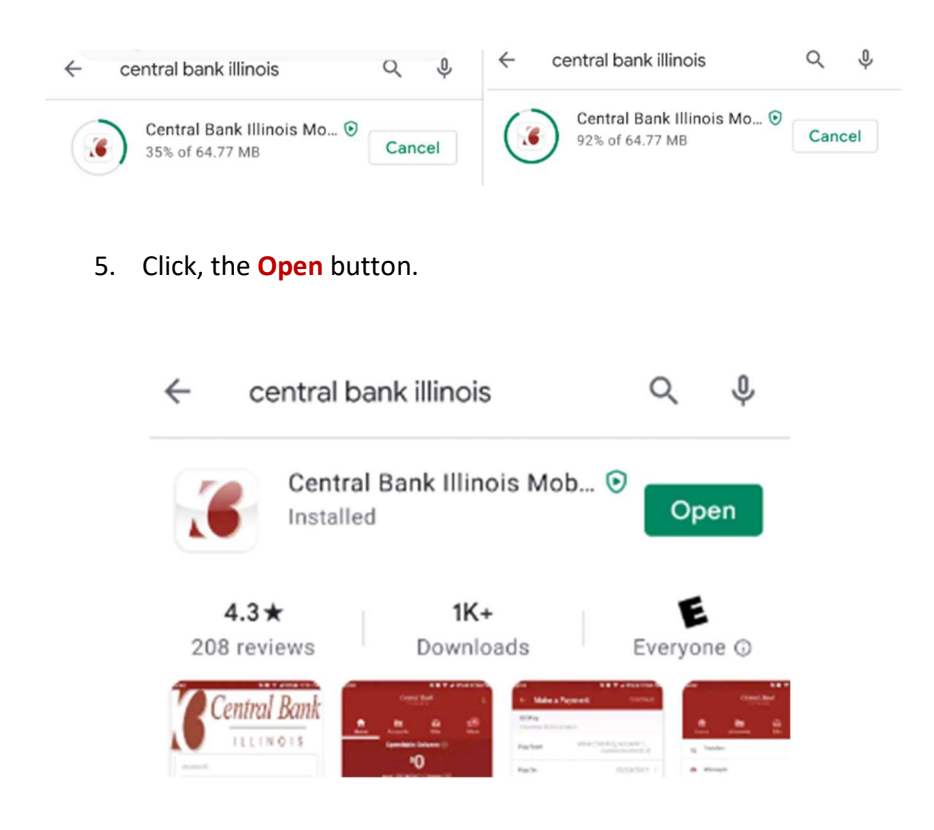

6. The application is currently **Downloading Updates**.

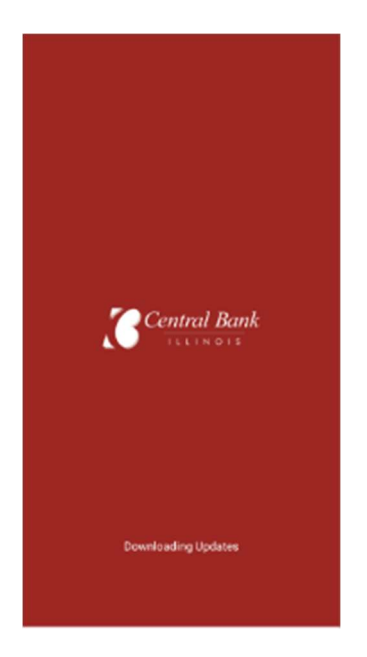